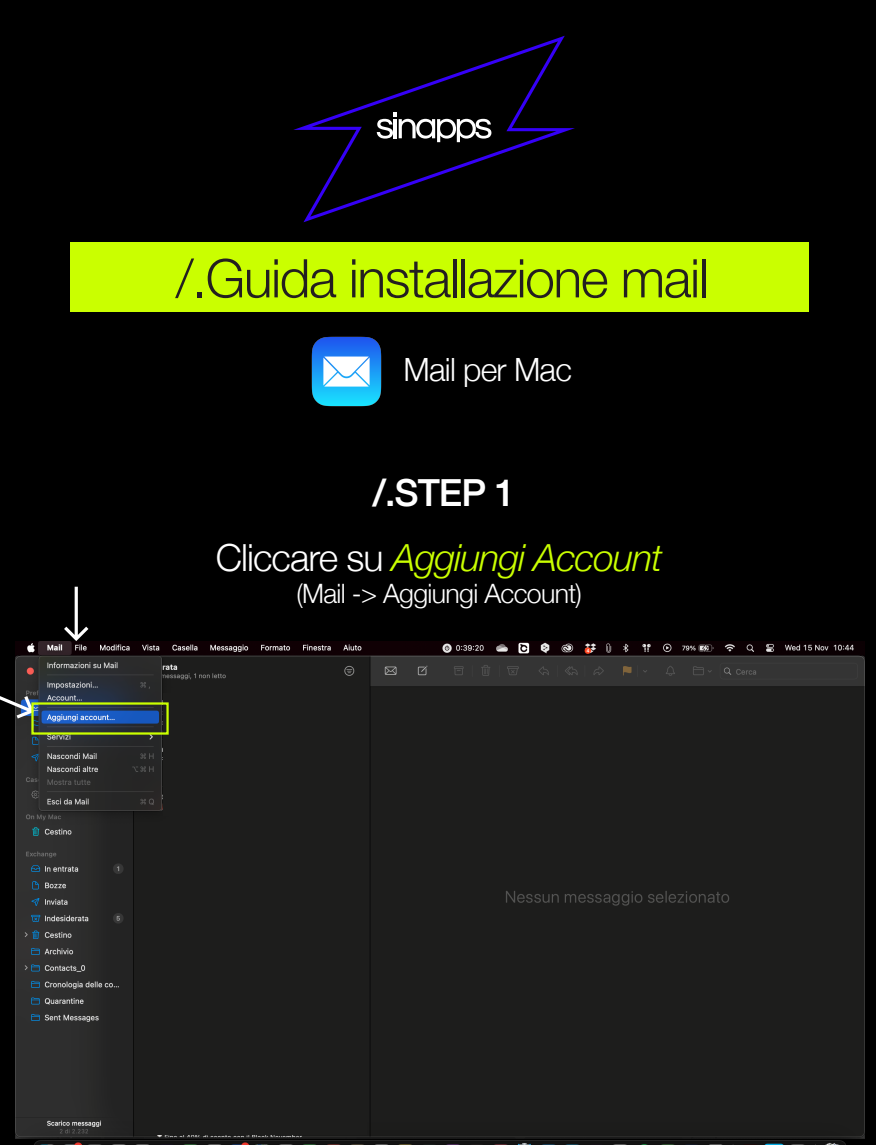

😉 🜍 🏽 🖉 🥥 🧆 🚍 🚎 🖏 😁 📟 🗃 📟 😳 🛶 🕫 💷 🗮 👘 👘 👘 👘 👘 👘

/.STEP 2

#### Selezionare Altro account Mail

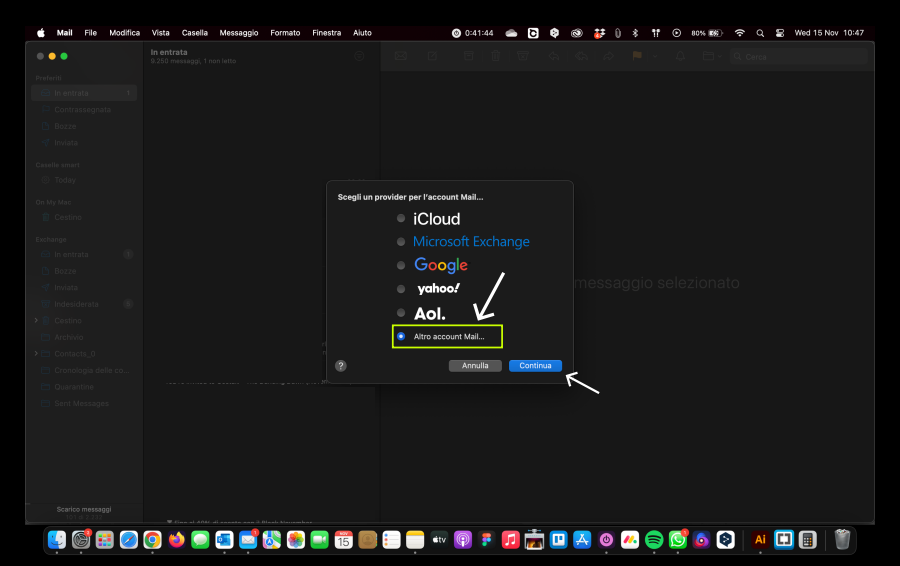

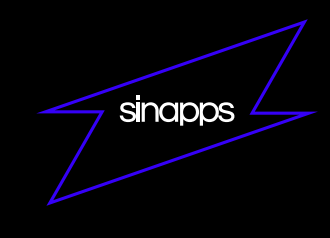

### /.STEP 3

Inserire Indirizzo email e Password Successivamente cliccare su Accedi

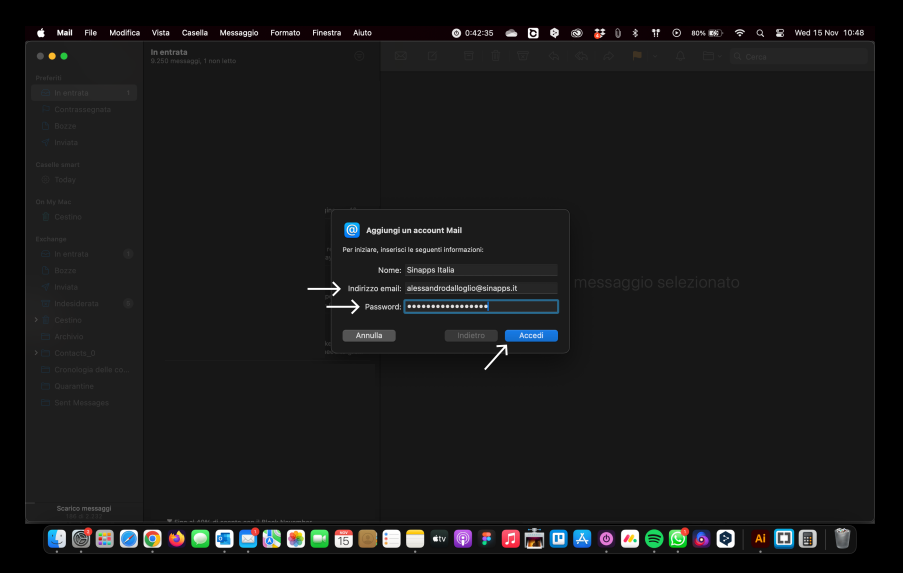

#### /.STEP 4

# Inserire i seguenti parametri e cliccare su *Accedi*

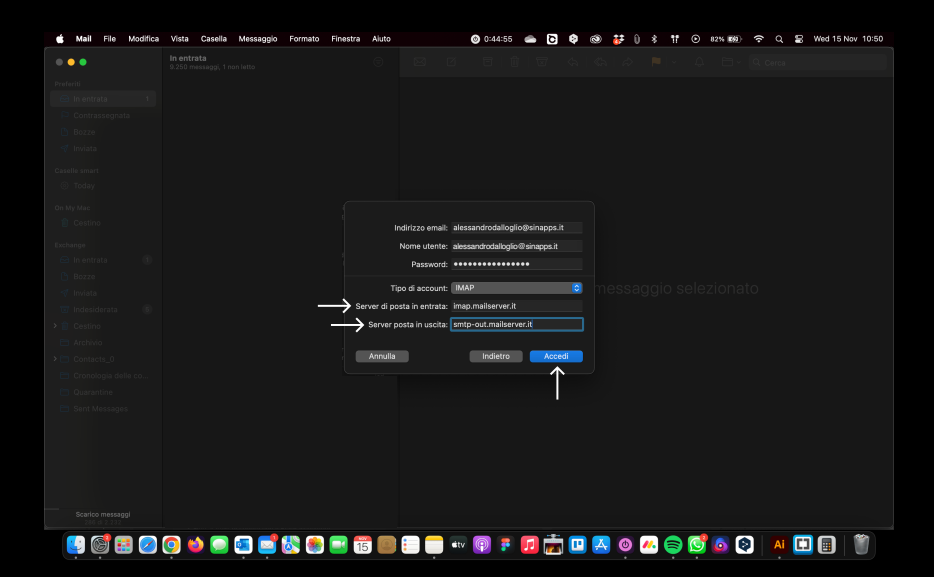

Indirizzo email: nome@dominio.ext (es. info@dominio.it) Nome utente: inserire la mail

Password

Server di posta in entrata: imap.mailserver.it Server di posta in uscita: smtp-out.mailserver.it

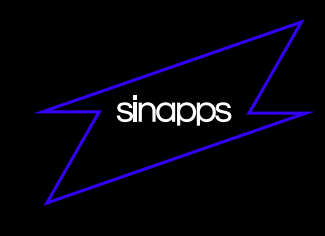

## /.STEP 5

Selezionare le app con cui collegare la mail e cliccare *Fine* 

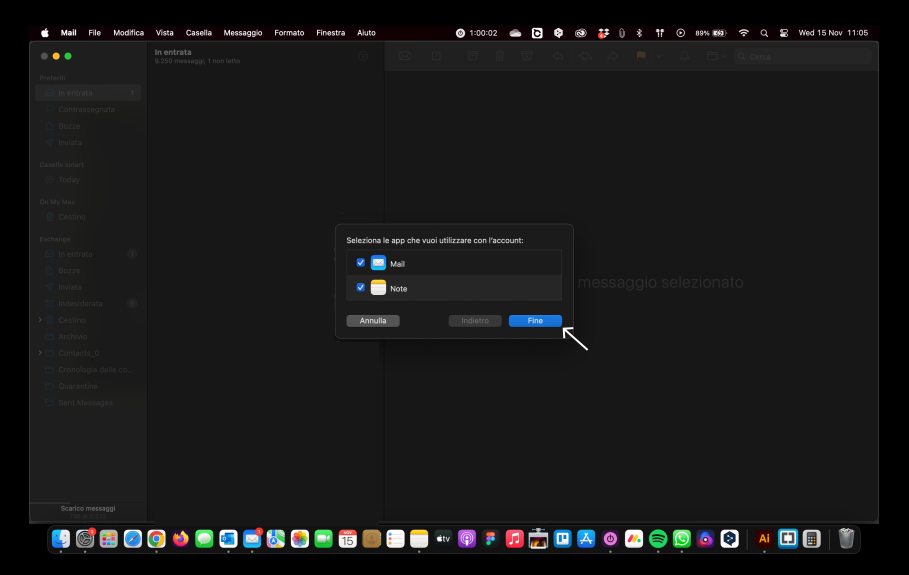

/.Configurazione finita